## XXII. PAGOS VIRTUALES

El Sistema de Gestión Académica en través de sus procesos permite interactuar con el Banco Continental, con los cuales tenemos convenios establecidos. **PROCESO:** 

- Cuando el estudiante realiza su inscripción por cursos, en el sistema, se generan los recibos correspondientes.
- Utilizando la plataforma del Banco, se hace el envío de los recibos generados diariamente, o dos veces al día, dependiendo de la necesidad y disponibilidad de los bancos.
- El Banco nos envía diariamente (excepto sábado, domingo) la información de los recaudos (recibos pagados por los alumnos), los cuales son conciliados con nuestra data.

Gracias a este convenio el banco permite al estudiante utilizar su plataforma para realizar el pago a través de internet. Para ello es necesario tener una cuenta de ahorros o débito en dicho banco.

1. Ingresamos a la plataforma de BBVA, haciendo clic en la opción pagos virtuales.

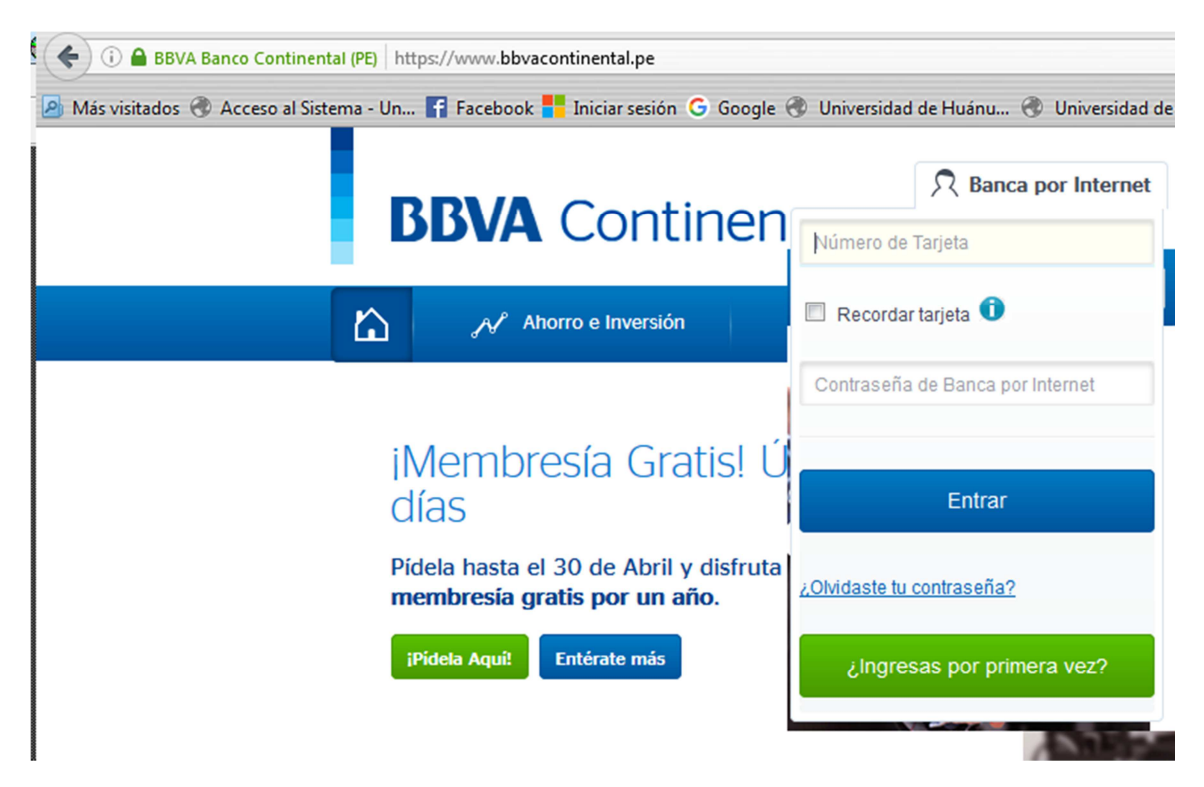

2. Después de ingresar el nro de tarjeta, contraseña. Escogemos la opción: pago de servicios – Instituciones y Empresas.

| Cuentas Personales |                                                                                                    |          |                |                  | Otras Opciones                          |  |
|--------------------|----------------------------------------------------------------------------------------------------|----------|----------------|------------------|-----------------------------------------|--|
|                    | Moneda                                                                                                    |          | Saldo Contable | Saldo Disponible | Actualiza sus datas da                  |  |
| CONTIAHORRO        | SOLES                                                                                                    | Quiero 🔺 | 6.22           | 6.22             | Contacto                                |  |
|                    | Ver detalle de mi cuenta<br>Realizar transferencias a ctas, propias<br>Realizar transferencias a terceros<br>Realizar transferencias a otros bancos<br>Pagar mi tarjeta |          |                |                  | Operaciones Frecuente                   |  |
|                    |                                                                                                    |          |                |                  | <ul> <li>Últimas operaciones</li> </ul> |  |
| c                  |                                                                                                    |          |                |                  | Tipo de Cambio                          |  |
|                    |                                                                                                    |          |                |                  | Boletas de Pagos                        |  |
|                    | Pagar mis servicios                                                                                                    |          |                |                  |                                         |  |

3. Escogemos Universidad de Huánuco-Huánuco. Ponemos el código del estudiante. Continuar.

| Recaudaciones - Solicitud de Pago |                                |  |  |  |
|-----------------------------------|--------------------------------|--|--|--|
| Nombre de la Institución          | UNIVERSIDAD DE HUANUCO-HUANUCO |  |  |  |
| Datos del Pago a Realiza          | r                              |  |  |  |
| CODIGO DEL ALUMNO                 |                                |  |  |  |
|                                   | Continuar                      |  |  |  |

4. A continuación seleccionamos el recibo a pagar y la cuenta a debitar. Continuar.

| Recaudaciones - Documentos a Pagar |                                |              |        |              |  |  |  |  |
|------------------------------------|--------------------------------|--------------|--------|--------------|--|--|--|--|
| Nombre de la Institución           | UNIVERSIDAD DE HUANUCO-HUANUCO |              |        |              |  |  |  |  |
| Datos del Titular                  |                                |              |        |              |  |  |  |  |
| CODIGO DEL ALUMNO                  | 20世世逝世                         |              |        |              |  |  |  |  |
| Nombre                             |                                |              |        |              |  |  |  |  |
| Documentos Pendientes de Pago      |                                |              |        |              |  |  |  |  |
| MES DE PAGO                        | FEC.VCMTO                      | MONEDA       | MONTO  | SEL          |  |  |  |  |
| 6912556 PENSION MAY2016-1          | 11/05/16                       | NUEVOS SOLES | 290.00 | $\checkmark$ |  |  |  |  |
| 6912559 PENSION ABR2016-1          | 12/05/16                       | NUEVOS SOLES | 290.00 |              |  |  |  |  |
| 6912557 PENSION JUN2016-1          | 04/06/16                       | NUEVOS SOLES | 290.00 |              |  |  |  |  |
| 6912558 PENSION JUL2016-1          | 04/07/16                       | NUEVOS SOLES | 290.00 |              |  |  |  |  |
| Datos para efectuar el pago        |                                |              |        |              |  |  |  |  |
| Cuenta :                           |                                |              |        |              |  |  |  |  |
|                                    | Continua                       | r            |        |              |  |  |  |  |

5. Finalmente escribimos la contraseña y el código enviando al celular y le damos ok. Con ello ya habremos realizado el pago virtual.